## Quick Reference Guide Monitor Invoice Payment Status

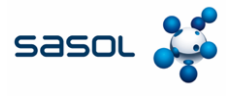

The aim of this document to provide an overview of the process of monitoring payment status in the Coupa Supplier Portal (CSP).

1. Login to the CSP.

| Invoices C                               | Orders Business Profile           | Setup Service Shee | ets ASN Sourcing | Forecasts Catalogs Community More  |
|------------------------------------------|-----------------------------------|--------------------|------------------|------------------------------------|
| 11                                       |                                   |                    |                  |                                    |
| Profile Last Upda                        | ted: 3 minutes ago   View Profile |                    |                  |                                    |
| Descent Astron                           |                                   |                    |                  |                                    |
| Recent Activit                           | .Y                                |                    | View 🗸           | Announcements     No Announcements |
| Sasol Chemicals Test                     |                                   |                    |                  |                                    |
| No activity found for Sasol (            | Chemicals Test.                   |                    |                  |                                    |
|                                          | Jain Demueste                     | Marra              | Linked           |                                    |
| Multi Foster                             | Join Requests                     | Suggestions        | Customers        |                                    |
| Multi Factor<br>Security                 |                                   |                    |                  |                                    |
| Multi Factor<br>Security<br>0 of 1 Users | 0 Users                           | 0 Duplicates       | 1 Connection     |                                    |

- 2. Click the **Invoices** tab to view all invoice created by you.
- 3. Open the relevant invoice for which you want to see the payment status by clicking on the invoice number.

| supplier po                                                                                                    | ortal                                                                                                    |                                                                                                    |                                                                                                    |                                                                                                    |                                                                                                    |                                              | MARA ~                                         | NOTIFICATIO                              |
|----------------------------------------------------------------------------------------------------|----------------------------------------------------------------------------------------------------|----------------------------------------------------------------------------------------------------|----------------------------------------------------------------------------------------------------|----------------------------------------------------------------------------------------------------|----------------------------------------------------------------------------------------------------|----------------------------------------------|------------------------------------------------|------------------------------------------|
| Invoices Ord                                                                                                    | ers Business                                                                                                    | Profile Setup                                                                                                    | Service Shee                                                                                                    | ts ASN                                                                                                    | Sourcing                                                                                                    | Forecasts                                    | Catalogs Co                                    | mmunity                                  |
| Invoices Lir                                                                                                    | es Payment l                                                                                                    | Receipts                                                                                                    |                                                                                                    |                                                                                                    |                                                                                                    |                                              |                                                |                                          |
|                                                                                                    |                                                                                                    |                                                                                                    |                                                                                                    |                                                                                                    |                                                                                                    |                                              |                                                |                                          |
|                                                                                                    |                                                                                                    |                                                                                                    |                                                                                                    |                                                                                                    |                                                                                                    |                                              |                                                |                                          |
|                                                                                                    |                                                                                                    |                                                                                                    |                                                                                                    |                                                                                                    |                                                                                                    | Sele                                         | ct customer Sasol Cl                           | hemicals Test                            |
| Invoices                                                                                                    |                                                                                                    |                                                                                                    |                                                                                                    |                                                                                                    |                                                                                                    |                                              |                                                |                                          |
|                                                                                                    |                                                                                                    |                                                                                                    |                                                                                                    |                                                                                                    |                                                                                                    |                                              |                                                |                                          |
| Instructions Er                                                                                                    |                                                                                                    |                                                                                                    |                                                                                                    |                                                                                                    |                                                                                                    |                                              |                                                |                                          |
| Instructions Pro                                                                                                    | on customer                                                                                                    |                                                                                                    |                                                                                                    |                                                                                                    |                                                                                                    |                                              |                                                |                                          |
| Example text - th                                                                                                    | is is set on your Co<br>OCES ()                                                                                                    | mpany Information set                                                                                                    | up page and will be                                                                                                    | displayed for C                                                                                                    | SP and SAN sup                                                                                                    | opliers on the Inv                           | oice list page}                                |                                          |
| Example text - th<br>Create Invoice                                                                                                    | is is set on your Co<br>OICES                                                                                                    | mpany Information set                                                                                                    | up page and will be                                                                                                    | displayed for C                                                                                                    | SP and SAN sup                                                                                                    | opliers on the Inv                           | oice list page}                                |                                          |
| Example text - th<br>Create Inv<br>Create Invoice                                                                                        | is is set on your Co<br>OICES ()<br>from PO Cre                                                                                                    | mpany Information set<br>ate Invoice from Con                                                                                           | up page and will be<br>tract Create                                                                                             | displayed for C<br>Blank Invoice                                                                                                    | SP and SAN sup                                                                                                    | opliers on the Inv                           | oice list page}                                |                                          |
| Export to v                                                                                                    | is is set on your Co<br>OICES ()                                                                                                    | mpany Information set<br>ate Invoice from Con                                                                                           | up page and will be<br>tract Create                                                                                             | displayed for C<br>Blank Invoice                                                                                                    | Create Create Cr | opliers on the Inv                           | voice list page}                               | \$                                       |
| (Example text - th<br>Create Invoice<br>Create Invoice<br>Export to ~<br>Invoice #                                                       | is is set on your Co<br>OICES ()<br>from PO Cre<br>Created Date                                                                                                    | mpany Information set<br>ate Invoice from Con<br>Status                                                                                 | up page and will be<br>tract Create<br>PO #                                                                                     | displayed for C<br>Blank Invoice<br>Total                                                                                                    | Create Create Cr | opliers on the Inv<br>redit Note<br>Comments | voice list page}<br>✓ Search<br>Dispute Reason | Actions                                  |
| Example text - th<br>Create Invoice<br>Create Invoice<br>Export to ~<br>Invoice #<br>Training 123                                        | is is set on your Co<br>(OICES ()<br>from PO Cre<br>Created Date<br>02/10/25                                                                                                    | mpany Information set<br>ate Invoice from Con<br>Status<br>Pending Approval                                                             | up page and will be<br>tract Create<br>PO #<br>8500003042                                                                       | displayed for C<br>Blank Invoice<br>Total<br>620.49 EUR                                                                                                   | Create Create Cr | opliers on the Inv<br>redit Note             | Version Search Dispute Reason                  | ر<br>Actions                             |
| Example text - th<br>Create Invoice<br>Export to ~<br>Invoice #<br>Vraining 123<br>asol Training                                         | is is set on your Co<br>OICES O<br>I from PO Cre<br>Created Date<br>02/10/25<br>02/10/25                                                                                                    | ate Invoice from Con Status Pending Approval Pending Approval                                                                           | PO #<br>8500003042<br>8500003042                                                                                                | displayed for C<br>Blank Invoice<br>Total<br>620.49 EUR<br>620.49 EUR                                                                                     | SP and SAN sup<br>Create Cr<br>View All<br>Unanswered<br>No<br>No                                                                                                    | opliers on the Inv<br>redit Note             | Version Search<br>Dispute Reason               | Actions                                  |
| Example text - th<br>Create Invoice<br>Export to ~<br>Invoice #<br>Training 123<br>asol Training<br>1345                                 | is set on your Co           OICES           from PO           Created Date           02/10/25           02/10/25           02/07/25                                                                                                    | ate Invoice from Con Status Pending Approval Approved                                                                                   | up page and will be<br>tract Create<br>PO #<br>8500003042<br>8500003042<br>8500003042                                           | displayed for C<br>Blank Invoice<br>Total<br>620.49 EUR<br>620.49 EUR<br>26.84 EUR                                                                        | SP and SAN sup<br>Create Cr<br>View All<br>Unanswered<br>No<br>No<br>No                                                                                                    | opliers on the Inv<br>redit Note             | oice list page}                                | Actions                                  |
| Example text th<br>Create Invoice<br>Export to ~<br>Invoice #<br>Training 123<br>asol Training<br>1345<br>None                           | Created Date           02/10/25           02/10/25           02/10/25           02/10/25           02/10/25           02/10/25           02/10/25           02/05/25                                                                                                    | mpany Information set<br>ate Invoice from Con<br>Status<br>Pending Approval<br>Pending Approval<br>Approved<br>Draft                    | up page and will be<br>tract Create<br>PO #<br>8500003042<br>8500003042<br>8500003042                                           | displayed for C<br>Blank Invoice<br>Total<br>620.49 EUR<br>620.49 EUR<br>26.84 EUR<br>620.49 EUR                                                          | SP and SAN sup<br>Create Cr<br>View All<br>Unanswered<br>No<br>No<br>No<br>No                                                                                                    | opliers on the Inv                           | vice list page)                                | Actions                                  |
| Example text th<br>Create Invoice<br>Export to ~<br>Invoice #<br>Training 123<br>esol Training<br>1345<br>None<br>None                   | Created Date           02/10/25           02/10/25           02/10/25           02/10/25           02/10/25           02/10/25           02/10/25           02/10/25           02/10/25           02/10/25           02/10/25           02/10/25           02/10/25           02/10/25           02/10/25 | mpany Information set<br>ate Invoice from Con<br>Status<br>Pending Approval<br>Pending Approval<br>Approved<br>Draft<br>Oraft           | up page and will be<br>tract Create<br>PO #<br>8500003042<br>8500003042<br>8500003042<br>8500003042<br>8500003042               | displayed for C<br>Blank Invoice<br>Total<br>620.49 EUR<br>620.49 EUR<br>620.49 EUR<br>620.49 EUR<br>620.49 EUR                                           | SP and SAN sup<br>Create Cr<br>View All<br>Unanswered<br>No<br>No<br>No<br>No<br>No                                                                                                    | redit Note                                   | vice list page)                                | Actions                                  |
| Example text th<br>Create Invoice<br>Export to ~<br>Invoice #<br>Training 133<br>asol Training<br>1345<br>None<br>None<br>None           | In Castoner           Is set on your Co           OICES           Ifrom PO           Created Date           02/10/25           02/05/25           02/05/25           02/05/25                                                                                                    | mpany Information set<br>ate Invoice from Con<br>Status<br>Pending Approval<br>Approval<br>Approval<br>Draft<br>Draft                   | P P # Create<br>P 0 # 850003042<br>850003042<br>8500003042<br>8500003042<br>8500003042<br>8500003042                            | displayed for C<br>Blank Invoice<br>Total<br>620.49 EUR<br>620.49 EUR<br>620.49 EUR<br>620.49 EUR<br>620.49 EUR<br>620.49 EUR                             | Create Cr<br>View All<br>Unanswered<br>No<br>No<br>No<br>No<br>No<br>No<br>No                                                                                                    | redit Note                                   | Search     Dispute Reason                      | Actions<br>Actions                       |
| Example text th<br>Create Invoice<br>Export to ~<br>Invoice #<br>Training 123<br>.scol Training<br>1345<br>None<br>None<br>None<br>12345 | In Castoner           Is set on your Co           OICES           If from PO           Created Date           02/10/25           02/10/25           02/05/25           02/05/25           02/05/25           02/05/25           02/05/25           01/19/25                                               | mpany Information set<br>ate Invoice from Con<br>Status<br>Pending Approval<br>Pending Approval<br>Approved<br>Draft<br>Draft<br>Voided | up page and will be<br>tract Create<br>PO #<br>8500003042<br>8500003042<br>8500003042<br>8500003042<br>8500003042<br>8500003042 | displayed for C<br>Blank Invoice<br>Total<br>620.49 EUR<br>620.49 EUR<br>620.49 EUR<br>620.49 EUR<br>620.49 EUR<br>620.49 EUR<br>620.49 EUR<br>620.49 EUR | Create Cr<br>View All<br>Unanswered<br>No<br>No<br>No<br>No<br>No<br>No<br>No<br>No                                                                                                    | redit Note                                   | Search     Dispute Reason                      | Actions<br>Actions<br>Actions<br>Actions |

## Quick Reference Guide Monitor Invoice Payment Status

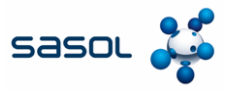

## **Enter Legal Entity Details**

4. Once the Invoice is Open, please navigate to the bottom of the page where you can see the

Payment Status for that Invoice.

|                                                                                                    |                                                                                                    |                       | Total Tax                                        |                                              | 4.04        |
|----------------------------------------------------------------------------------------------------|----------------------------------------------------------------------------------------------------|-----------------------|--------------------------------------------------|----------------------------------------------|-------------|
|                                                                                                    |                                                                                                    |                       |                                                  |                                              | ~~ ~~       |
|                                                                                                    |                                                                                                    |                       | Net lotal                                        | 2                                            | 22.00       |
|                                                                                                    |                                                                                                    |                       | Total                                            | 26                                           | 5.84        |
|                                                                                                    |                                                                                                    |                       |                                                  |                                              |             |
|                                                                                                    |                                                                                                    |                       |                                                  |                                              |             |
|                                                                                                    |                                                                                                    |                       |                                                  |                                              |             |
|                                                                                                    |                                                                                                    |                       |                                                  |                                              |             |
| Comment:                                                                                                    | S                                                                                                    |                       |                                                  | Mute Commer                                  | ents 🗸      |
| Enter Comment                                                                                                 |                                                                                                    |                       |                                                  |                                              |             |
|                                                                                                    |                                                                                                    |                       |                                                  |                                              |             |
|                                                                                                    |                                                                                                    |                       |                                                  |                                              |             |
|                                                                                                    |                                                                                                    |                       |                                                  |                                              | 11          |
| Add File I URL                                                                                                | in a user by tuning @name (                                                                                    | a John Smith)         |                                                  |                                              | 11          |
| Add File   URL<br>Send Comment notification t                                                                 | io a user by typing @name (e                                                                                   | ex. @JohnSmith)       |                                                  | Add Com                                      | li          |
| Add File I URL<br>Send Comment notification t                                                                 | io a user by typing @name (e                                                                                   | ex. @JohnSmith)       |                                                  | Add Com                                      | //<br>iment |
| Add File   URL<br>Send Comment notification t                                                                 | io a user by typing @name (i                                                                                   | ex. @JohnSmith)       |                                                  | Add Com                                      | //<br>iment |
| Add File I URL<br>Send Comment notification t                                                                 | io a user by typing @name (                                                                                    | xx. @JohnSmith)       |                                                  | Add Com                                      | //<br>iment |
| Add File I URL<br>Send Comment notification t<br>Payments                                                     | o a user by typing @name (r<br>;<br>s Externally Paid                                                          | zx. @JohnSmith)       |                                                  | Add Com                                      | //<br>ment  |
| Add File I URL<br>Send Comment notification t<br>Payments<br>Statu                                            | o a user by typing @name (r<br>s Externally Paid<br>e 02/20/25                                                 | zx. @JohnSmith)       |                                                  | Add Com                                      | //<br>mment |
| Add File I URL<br>Send Comment notification t<br>Payments<br>Statu<br>aid.in.Full Dat                         | o a user by typing @name (<br>s Externally Paid<br>e 02/20/25                                                  | zx. (()JohnSmith)     |                                                  | Add Com                                      | //<br>ument |
| Add File I URL<br>Send Comment notification I<br>Payments<br>Statu<br>Audi-In-Full Dat<br>Payment Re          | o a user by typing @name (<br>s<br>s Externally Paid<br>e 02/20/25<br>cconciliation Detail                     | sx. @JohnSmith)       |                                                  | Add Com                                      | iment       |
| Add File I URL<br>Send Comment notification t<br>Payments<br>Statu<br>aid-in-Full Dat<br>ayment Re<br>Status  | o a user by typing @name (i<br>5<br>s Externally Paid<br>o 022025<br>cconciliation Detai<br>Date               | sx. @JohnSmith)       | Description                                      | Add Com                                      | //<br>ment  |
| Add File I URL<br>Send Comment notification t<br>Payments<br>aid-in-Fuil Dat<br>ayment Re<br>Status<br>Posted | o a user by typing @name (r<br>5<br>s Externally Paid<br>e 02/20/25<br>cconciliation Detai<br>Date<br>02/20/25 | sx. (()JohnSmith)     | Description                                      | Add Com<br>Amount<br>26 84                   | //<br>ment  |
| Add File I URL<br>Send Comment notification t<br>Payrments<br>Status<br>Posted                                | o a user by hyping @name () 5 5 5 5 5 5 5 5 5 5 5 5 5 5 5 5 5 5 5                                              | zx. (§JohnSmith)      | Description<br>Total Reconciled                  | Add Com<br>Amount<br>26.84<br>26.84          | ii iment    |
| Add File 1 URL<br>Send Comment notification I<br>Payments<br>Status<br>Posted                                 | o a user by hyping @name ()<br>s Externally Paid<br>e 02/20/25<br>cconciliation Detai<br>Date<br>02/20/25      | IS<br>Type<br>Payment | Description<br>Total Reconciled<br>Invoice Total | Add Com<br>Amount<br>26.84<br>26.84<br>26.84 | //          |

5. Additionally, once the invoice is market as paid from SASOL you will get an email notification automatically from the system in the day of payment, that looks like below:

| do_not_reply@sasolo<br>to sasolcoupasupplier+10 | chem-dev.coupahost.com 1:32 AM (0 minutes ago) ☆ 00000046 ▼                                                                                                    |
|-------------------------------------------------|----------------------------------------------------------------------------------------------------|
|                                                 | Powered by <b>Coupa</b>                                                                                                    |
| 5                                               | Invoice #INVOICETEST marked as Paid by Sasol Chemicals<br>Development<br>Hello Pournami,<br>Your Invoice has been marked as 'Paid' by your customer, Sasol Chemicals Development.<br>If you have any questions you can simply contact your customer through normal channels or<br>enter a comment on the Invoice. |